| 國立雲林科技大學圖書資訊處標準作業流程 |                                                      |                                                                                                    |        |
|---------------------|------------------------------------------------------|----------------------------------------------------------------------------------------------------|--------|
| 項別 論文繳多             | と服務 目別 博碩士論文繳交流程                                     | 編號 TLI-01-01                                                                                                    | 頁次 1/1 |
| 負責單位                | 作業流程                                                 | 注意事項及申請時程                                                                                                    | 使用書表   |
| 資訊應用組<br>資訊應用組      | 1     線上繳交博碩士論文       2     畢業生線上輸入論文<br>資料及上傳論文 PDF | <ol> <li>配合碩博士畢業生辦理畢業離校手續,<br/>進行論文審核作業。</li> <li>登入系統         <ol> <li>(1)論文基本資料登錄</li> <li>(2)口試委員資料登錄</li> <li>(3)上傳論文</li> </ol> </li> <li>審核結果:         <ol> <li>(1)等待 e-mail 通知。</li> <li>(2)來電詢問,分機 2636~2637。</li> </ol> </li> </ol> |        |
| 資訊應用組               | 3                                                    | (3) 作業時間為 3 個工作大。                                                                                                    |        |
| 資訊應用組               | 4<br>E-mail 通知畢業<br>生審核通過                            | 4. 通知學生論文審核通過。<br>(以 Email 通知)                                                                                                    |        |
| 讀者服務組               | 5 繳交論文紙本一冊<br>辦理離校手續                                 | <ul> <li>5. 至圖書館繳交一本論文,及簽署上網授<br/>權書(1份)。</li> <li>6. 審核通過後是否論文變更申請(註一)<br/>(1) 不需變更,則編目完成立即上架。</li> <li>(2) 需要總更表,試工書於文總更申請</li> </ul>                                                                                                    |        |
| 資訊應用組<br>資訊應用組      | 6 審核通過後論文 否<br>是否變更申請<br>是                           | (2) 需要變更者, 請下載論又變更申請<br>書。<br><u>https://cloud.ncl.edu.tw/yuntech/downloa</u><br><u>d.php</u>                                                                                                    |        |
|                     | 7 下載填寫論文變更<br>申請書                                    | <ul> <li>7. 如何申請: <ul> <li>(1) 填寫論文變更申請書</li> <li>(2) 將申請書送至圖書館流通櫃臺</li> </ul> </li> </ul>                                                                                                    |        |
| 讀者服務組               | 8<br>畢業生辦理繳交論文<br>及離校手續                              | <ul> <li>8. 圖書館 1 樓櫃台作業</li> <li>(1) 確認是否欠款及欠書。</li> <li>(2) 校務行政資訊系統-畢業離校系統註<br/>記。</li> </ul>                                                                                                    |        |
| 法令依據                |                                                      |                                                                                                    |        |
| 準時結案再<br>追蹤         | 追蹤人:資訊應用組 組長 (分榜                                     | <b>E:</b> 2681)                                                                                                    |        |
| 備註                  | 承辦人:資訊應用組 承辦人(分)<br>註一:畢業生論文審核通過後,如果需要變              | 機: 2637)<br>更論文系統的開放權限、電子檔內容,需填寫                                                                                                    | 了申請書。  |